## BLUDIŠTĚ – POHYB POSTAVIČKY HRÁČEM

Pro bludiště si musíme vytvořit herní pole – bludiště. Na tuto práci využijeme generátor bludiště <u>www.mazegenerator.net</u>. Pro začátek bude stačit čtvercové bludiště (rectangular) s počtem polí 10x10 (width x height). Soubor uložte jako soubor PNG.

← → C ▲ Nezabezpečeno | mazegenerator.net

🖻 🛧 🖊 🗯 🌞 🗄

|                                                                   |                                     | uzc       | Cen | cruto     |   |          |
|-------------------------------------------------------------------|-------------------------------------|-----------|-----|-----------|---|----------|
| Shape: Rectangular ~                                              |                                     |           |     |           |   |          |
| Style:                                                            | Orthogonal (Square cells) $\vee$    |           |     |           |   |          |
| Width:                                                            | 10 (2 to 200 cells)                 |           |     |           |   |          |
| Height:                                                           | 10 (2 to 200 cells)                 |           |     |           |   |          |
| Inner width:                                                      | 0 (0 or 2 to width - 2 cells)       |           |     |           |   |          |
| Inner height:                                                     | 0 (0 or 2 to height - 2 cells)      |           |     |           |   |          |
| Starts at:                                                        | Top ~                               |           |     |           |   |          |
| Advanced:                                                         | E: 50 (0 to 100), R: 100 (0 to 100) |           |     |           |   |          |
| About Help Examples Donate<br>Commercial use How tos Generate new |                                     |           |     |           |   |          |
| 10 by 10 orthogonal maze                                          |                                     |           |     |           |   |          |
| Solution                                                          | As li                               | nes       | PNG |           | ~ | Download |
|                                                                   |                                     | Copyright |     | B Service |   |          |

**Maze Generator** 

## Vyberte nové pozadí a dejte NAHRÁT.

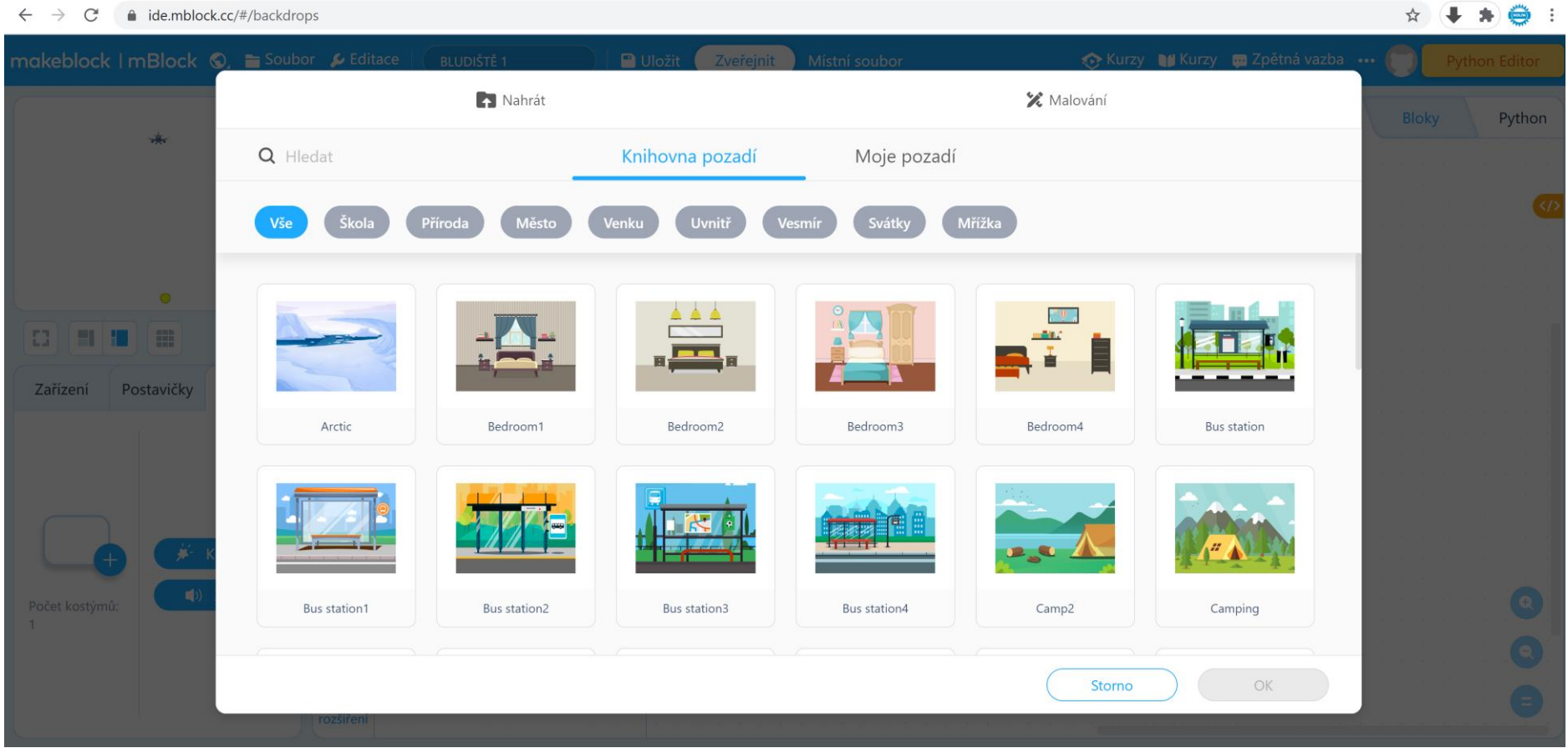

Zvolte úpravu pozadí. Nahrané pozadí nelze upravovat, tak v dolní části obrazovky je **PŘEVOD DO VEKTORU**. Poté si můžete bludiště zvětšit na vhodnou velikost.

Tip: Bludiště můžete nahrát i jako postavičku a můžete jeho rozměry měnit pomocí VELIKOSTI.

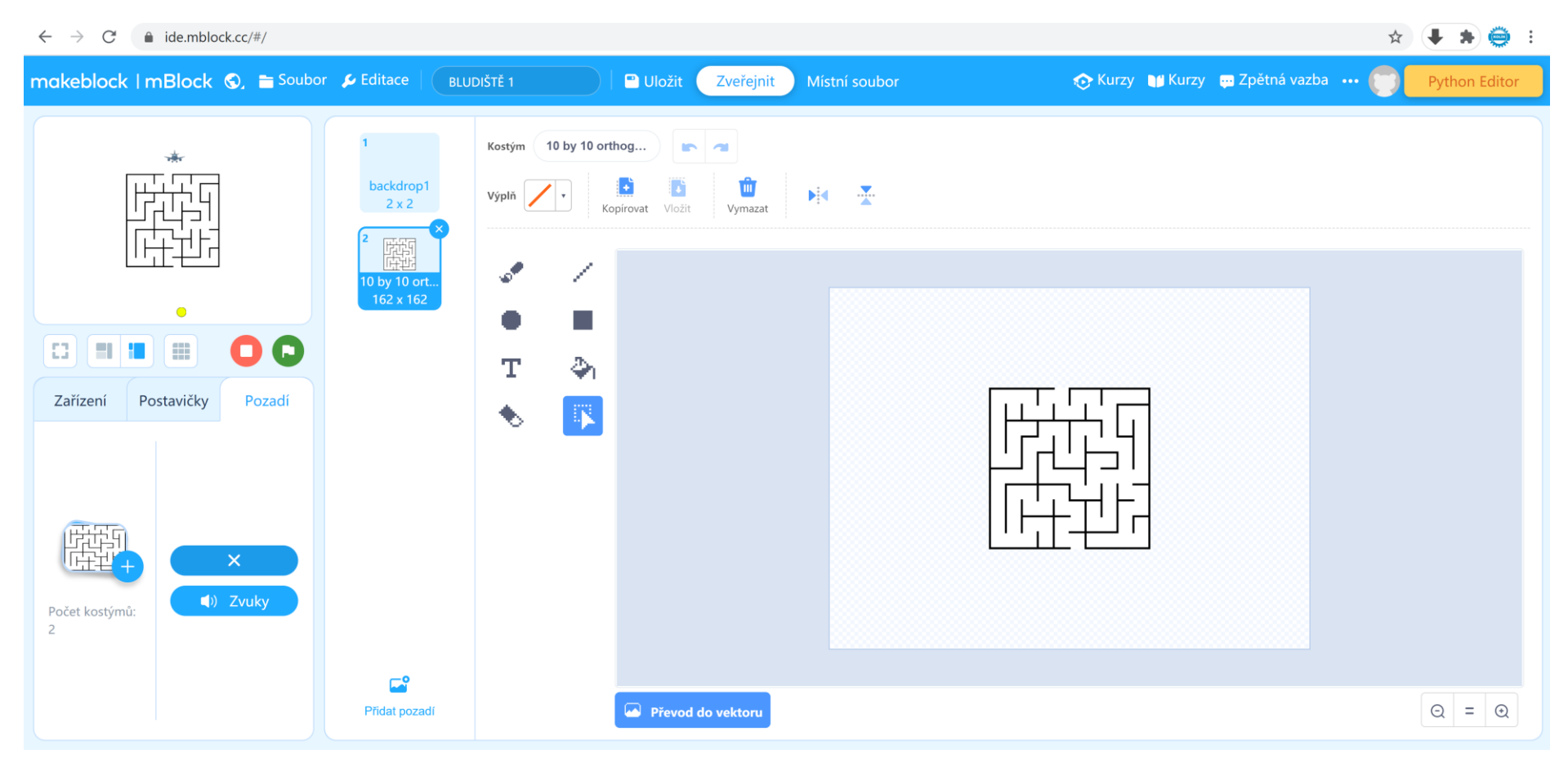

Postavička, která se bude pohybovat po hracím poli bude mít jen již známé ovládání například pomocí šipek a příkazu *je klávesa … stiskunta*?. Aby postavička neprošla přes zeď, využijeme příkaz *dotýká se barvy*?. Jelikož mohou při různých tvarech postaviček vznikat problémy při dotyku barvy, je vhodné použít krok zpět (*změna y o 4*). Nezapomeneme dát postavičce počáteční pozici.

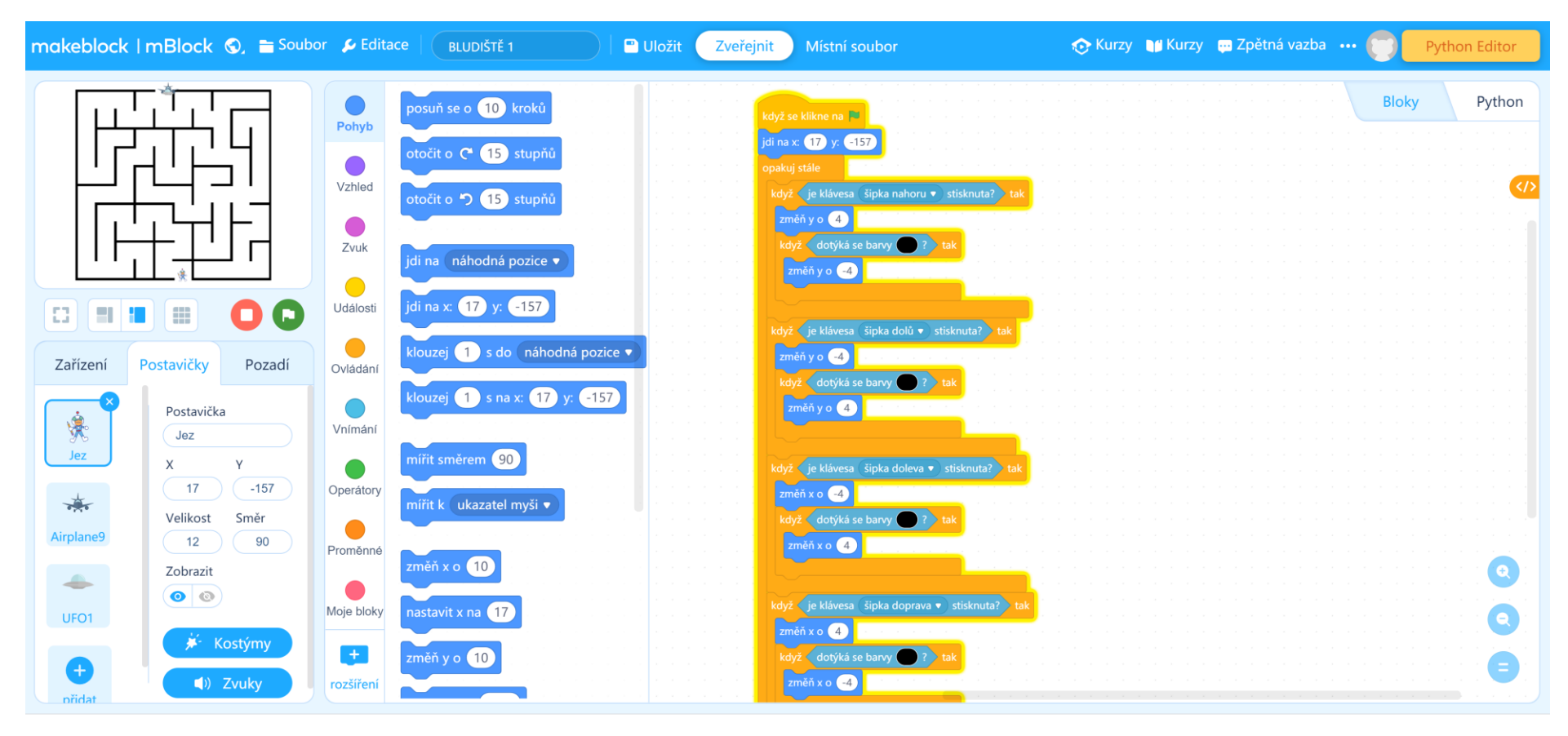

Pro postavičku Letadlo naprogramujte jen počáteční pozici.

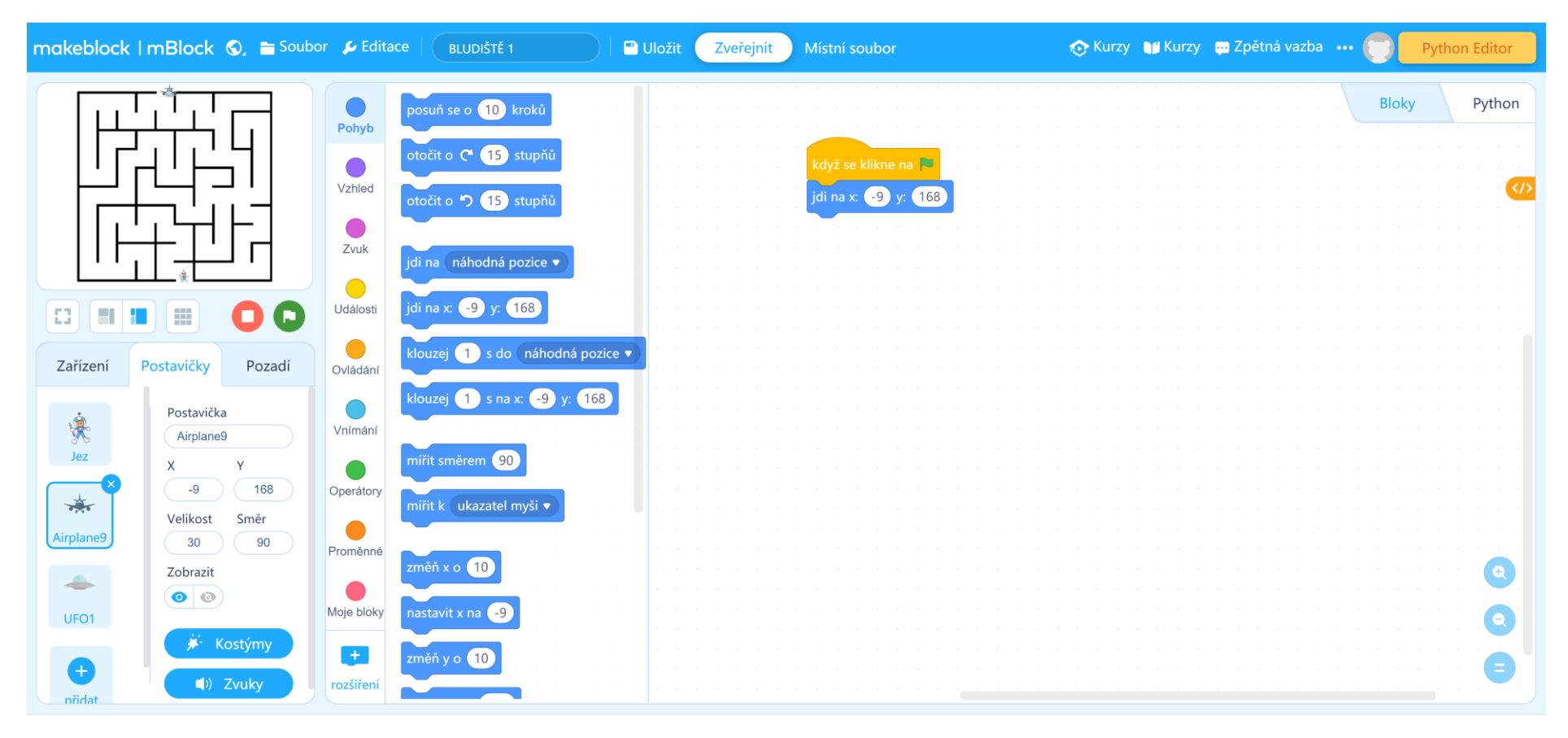

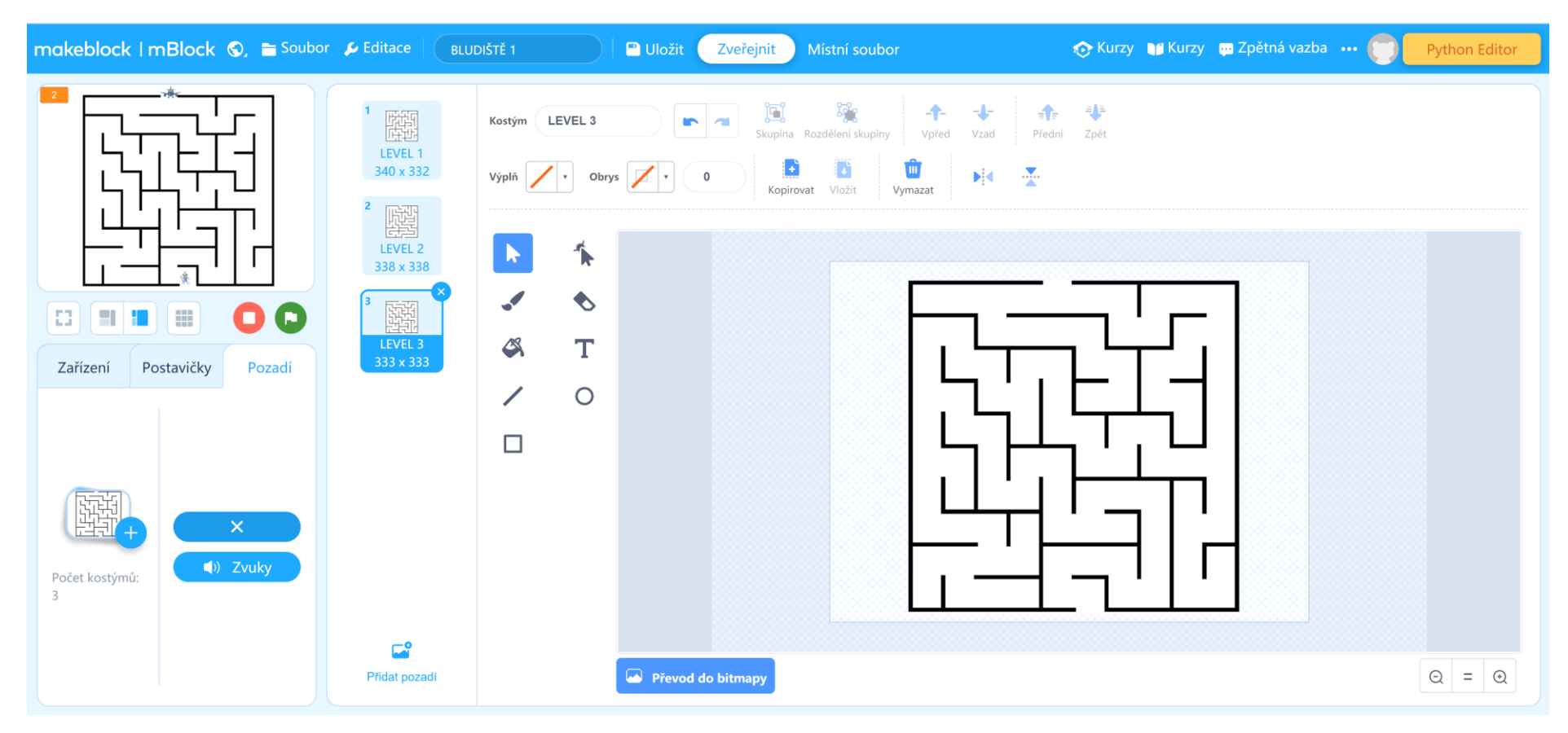

Můžeme vytvořit i další LEVELY. Nejprve do pozadí můžeme přidat další obrázky bludiště. Je vhodné je pojmenovat například LEVEL 1, LEVEL 2, LEVEL 3.

K pohybující se postavičce doprogramujeme podmínky při ukončení levelu, tedy dotyku PANÁČKA LETADLA. Na začátku přidejte ještě příkaz **nastavte LEVEL na 1**.

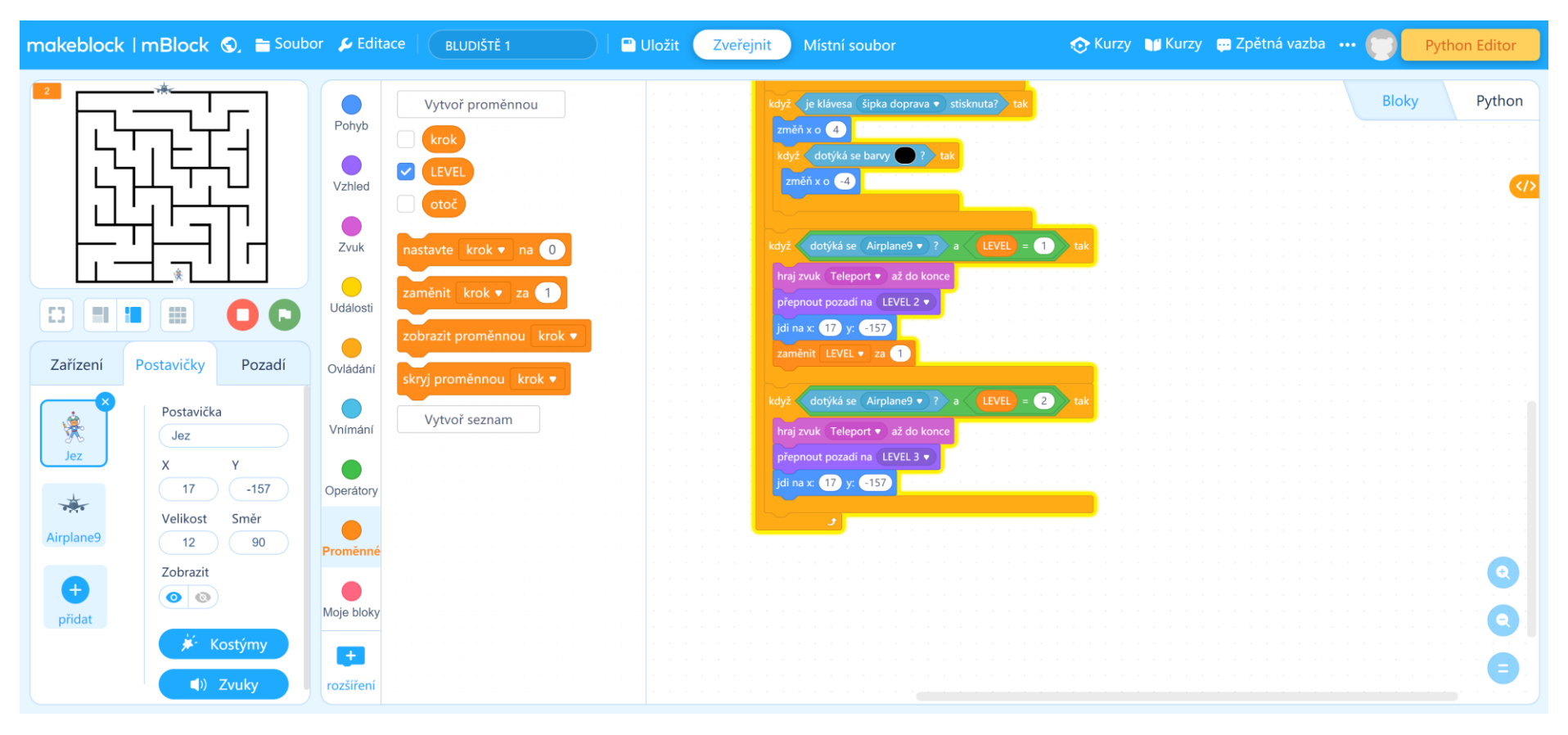